客戶請預備<u>手提電話、電子郵箱</u>及<u>桌上電腦</u>

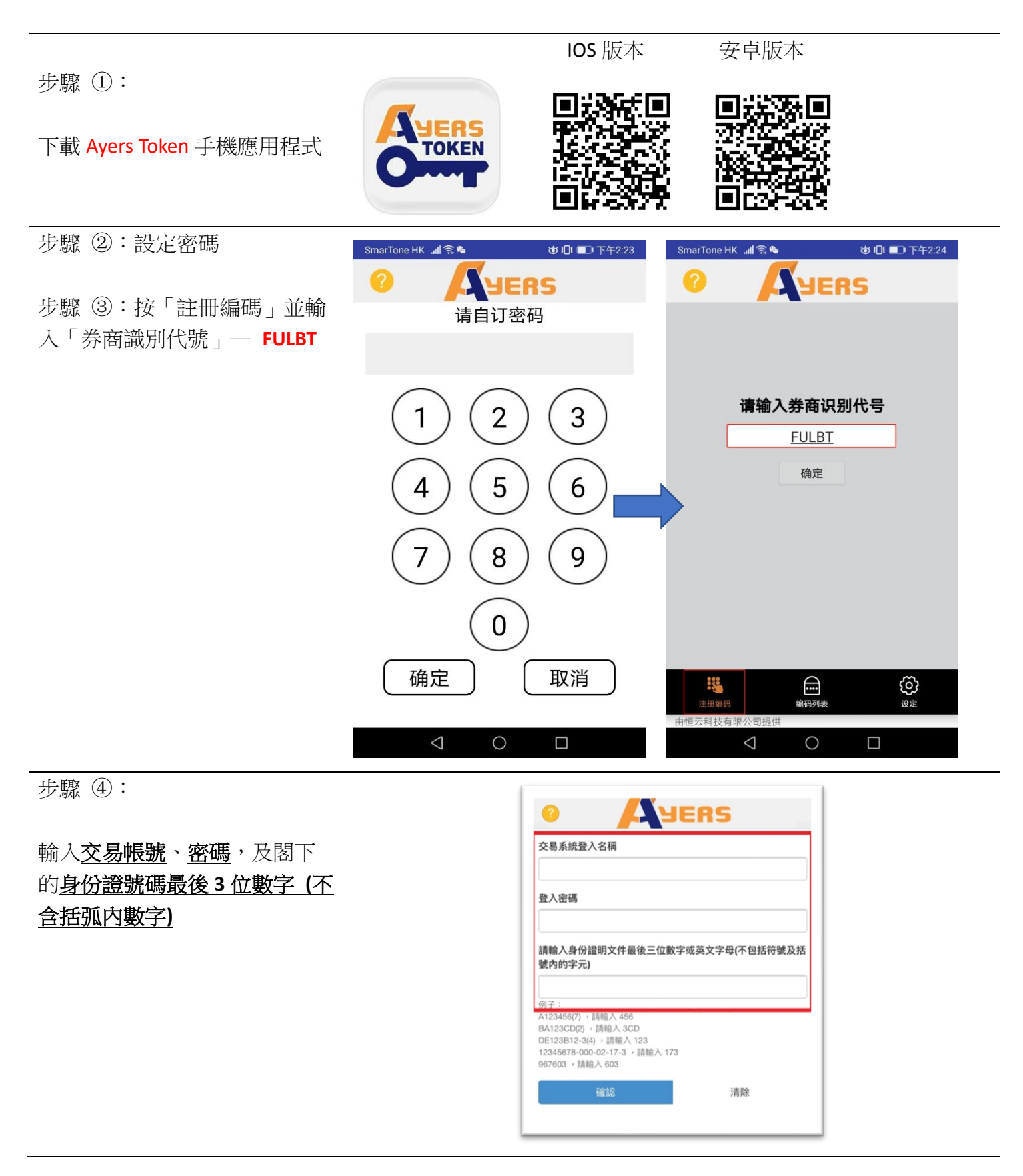

請檢查電子郵箱,系統會向閣 下已登記的電郵,發出<u>一次性</u> 密碼,請於2分鐘內於Ayers Token 內輸入

## 電郵:

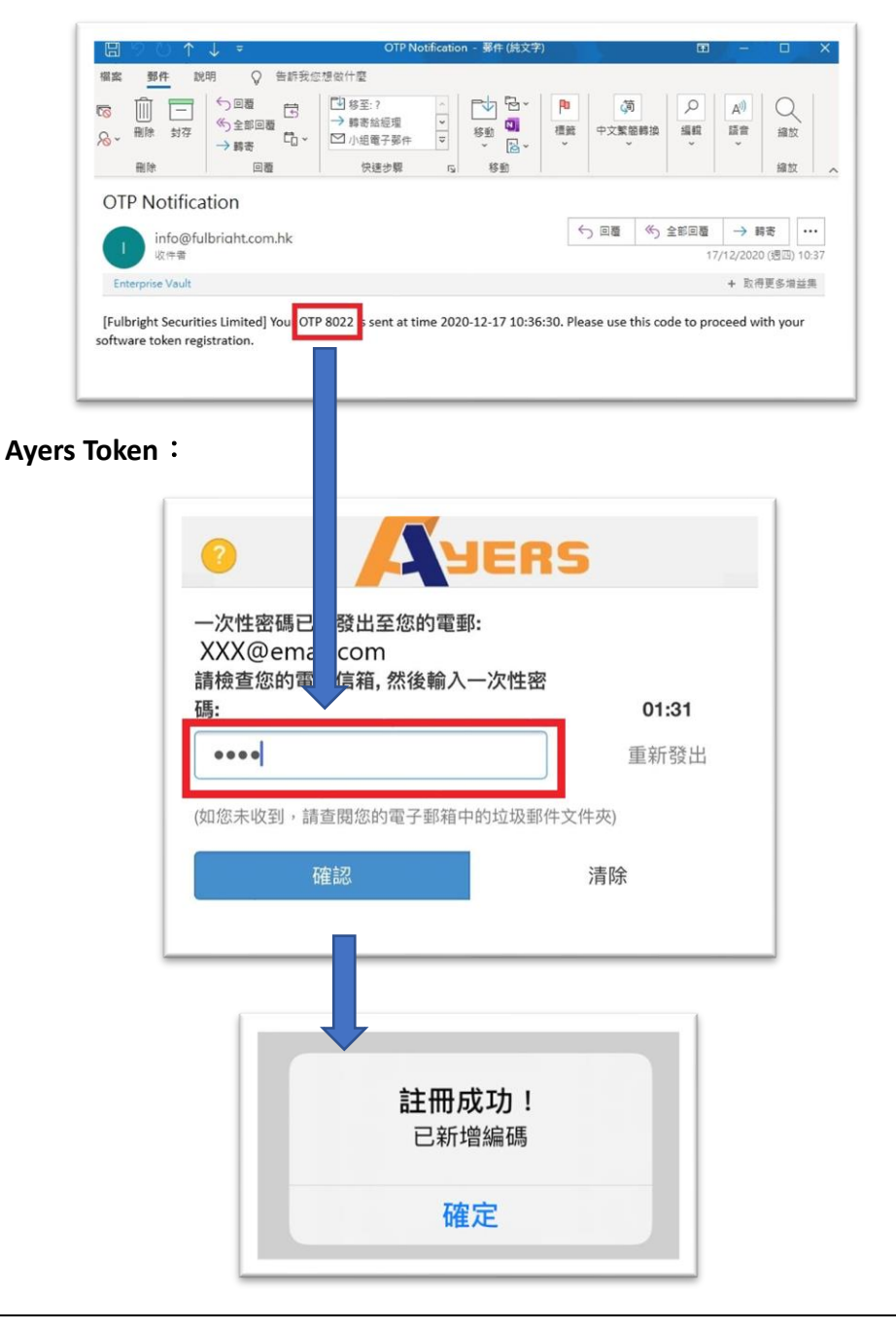

登入美股網頁版:為增強網上交易保安,客戶每次登入美股網頁版時,都需要輸入由 Ayers Token 發出的一次性保安編碼。

| 步驟①:<br>先開啟並登入 Ayers Token,稍後<br>將接收一次性保安編碼               | Image: Constraint of the second second se |
|-----------------------------------------------------------|----------------------------------------------------------------------------------------------------|
| 步驟 ②:<br>開啟美股網頁版,<br>並輸入 <u>用戶名稱</u> 及 <u>密碼</u>          | 下EBECRITY FLANCIAL CROEF<br>正国BECRITY FLANCIAL CROEF<br>用戶名稱: MUNOKOKXX<br>登入密碼:<br>忘記密碼<br>屋雅<br>配<br>歴史<br>重 入<br>歴史<br>重 入<br>歴史<br>歴史<br>歴史                                                                                                    |
| 步驟 ③:<br>開啟 Ayers Token 手機應用程式,<br>然後輸入 <u>6 位數字的保安編碼</u> | ②       ③       ⑤         Fulbright Financial Group          展戶: C       210452       28         注印號碼: 20201217103821-000001       28                                                                                                    |
| 步驟 ④:                                                     | 請時入顯示在保安編碼軟件上的一次性密碼<br>210452 登入<br>图 所分離機 ####################################                                                                                                    |

最後於風險聲明剔選<u>同意</u>,便可 進入交易平台。

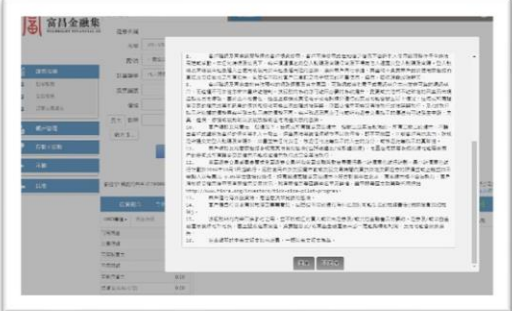